| Text otázky  |                  |
|--------------|------------------|
|              |                  |
|              |                  |
|              | Text nové otázky |
|              |                  |
| Hodnocení    | 1,00             |
| Hodnocení    | 1,00             |
| Fixní pozice |                  |

## Obrázek 58 – Zadání otázky – základní úloha

V poli *Hodnocení* je nutné doplnit počet bodů za správné vyřešení otázky. Hodnota je přednastavena na jeden bod.

Pole *Fixní pozice* není u základní úlohy nutné vyplňovat.

Podle nastavení předmětu a podkategorií v detailu úlohy mohou být přístupné možnosti v poli **Dovednosti.** Jejich zakliknutím budou u úlohy zvolené dovednosti sledovány a objeví se žákům v podrobných výsledcích po provedení testu.

Po vyplnění je nutné otázku uložit stisknutím tlačítka Uložit a zavřít.

## 4.2.2.3 Základní úloha – zadání odpovědi

Každá zadaná otázka musí mít alespoň jednu správnou odpověď. Přidáte ji stisknutím tlačítka **Nová odpověď**. Objeví se nové okno prohlížeče, na jeho horním okraji je nutné zvolit **Typ odpovědi**.

## 4.2.2.3.1 Částečně otevřená odpověď

Pokud zadáváte odpověď částečně otevřenou, je automaticky nastaveno, že je správná.

Do *Textu odpovědi* je možné zadat několik variant správných odpovědí, musí však být odděleny oddělovačem. Vkládá se z klávesnice dvěma znaky ;+ nebo stisknutím tlačítka *Vložit oddělovač*.

Varianty odpovědi jsou správné odpovědi na danou otázku, ale s rozdíly v zápisu apod. Žákovi je odpověď započítána jako správná, jen pokud odpoví přesně jednou z uvedených variant. Ostatní budou započítány jako nesprávné.

U částečně otevřené odpovědi je možné nastavit její **Masku** z číselníku. Nastavení masky následně upozorní žáka, že vložená odpověď není ve správném tvaru. Částečně otevřená odpověď je pro danou otázku jen jedna, proto není nutné vyplňovat pole **Fixní pozice**.

| Typ odpovědi                          | Částečně otevřená 🔻 Ulož Zpět                                       |
|---------------------------------------|---------------------------------------------------------------------|
| Text odpovědi                         | 🗶 🖒 💼 👼 🖨 (🖘 🖈                                                      |
|                                       | Text nové odpovědi                                                  |
|                                       | 4                                                                   |
|                                       | Jako oddělovač jednotlivých přípustných odpovědí použijte znaky: ;+ |
|                                       | Vložit oddělovač                                                    |
|                                       |                                                                     |
|                                       | Odpověď pro vybraný typ úlohy nelze formátovat.                     |
| Správná                               | Odpověď pro vybraný typ úlohy nelze formátovat.                     |
| Správná<br>Fixní pozice               | Odpověď pro vybraný typ úlohy nelze formátovat.                     |
| Správná<br>Fixní pozice<br>Distraktor | Odpověď pro vybraný typ úlohy nelze formátovat.                     |

Obrázek 59 – Zadání otázky